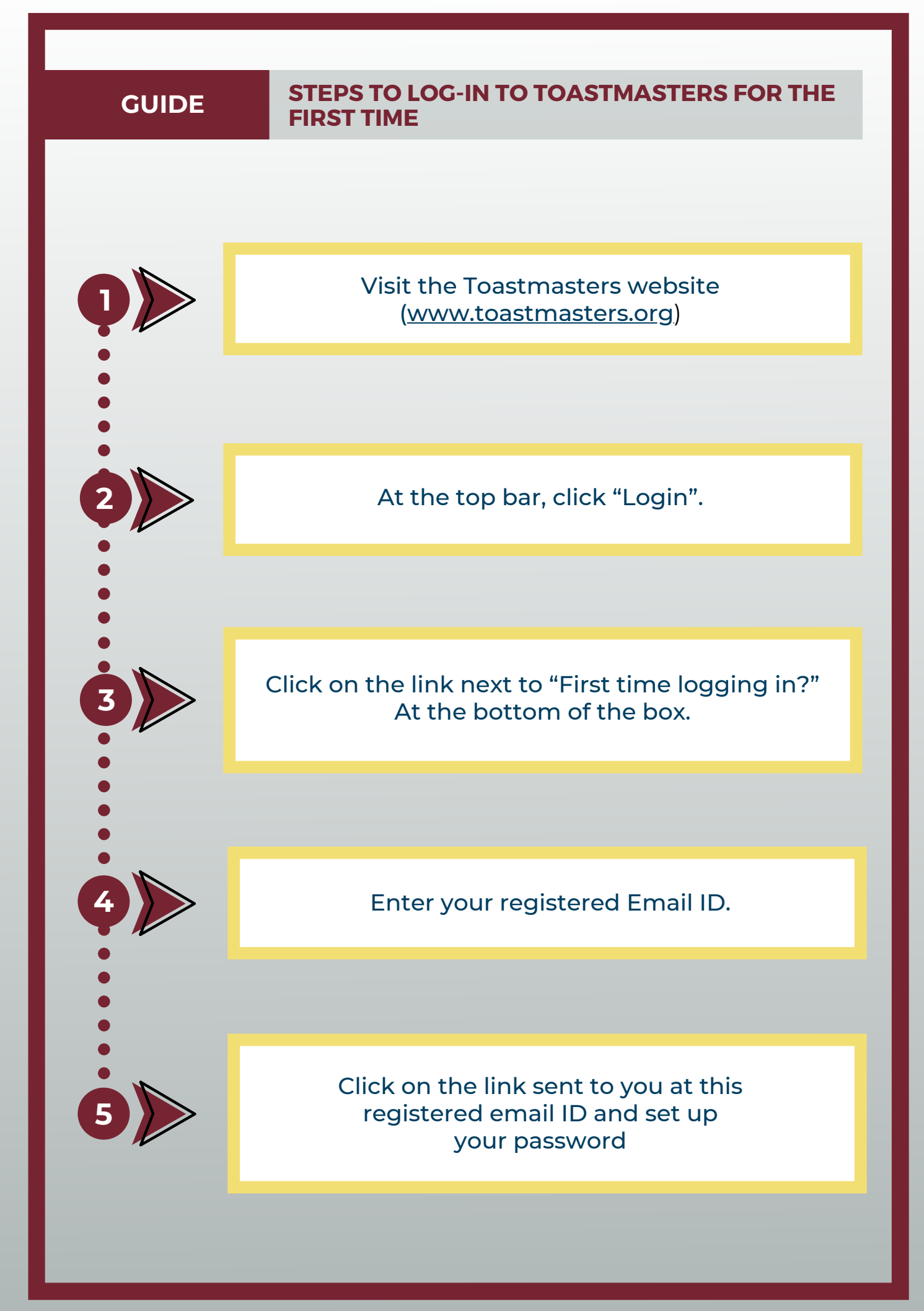

A DISTRICT 121 PQD OFFICE (2020-21) INITIATIVE

www.dl2ltoastmasters.org

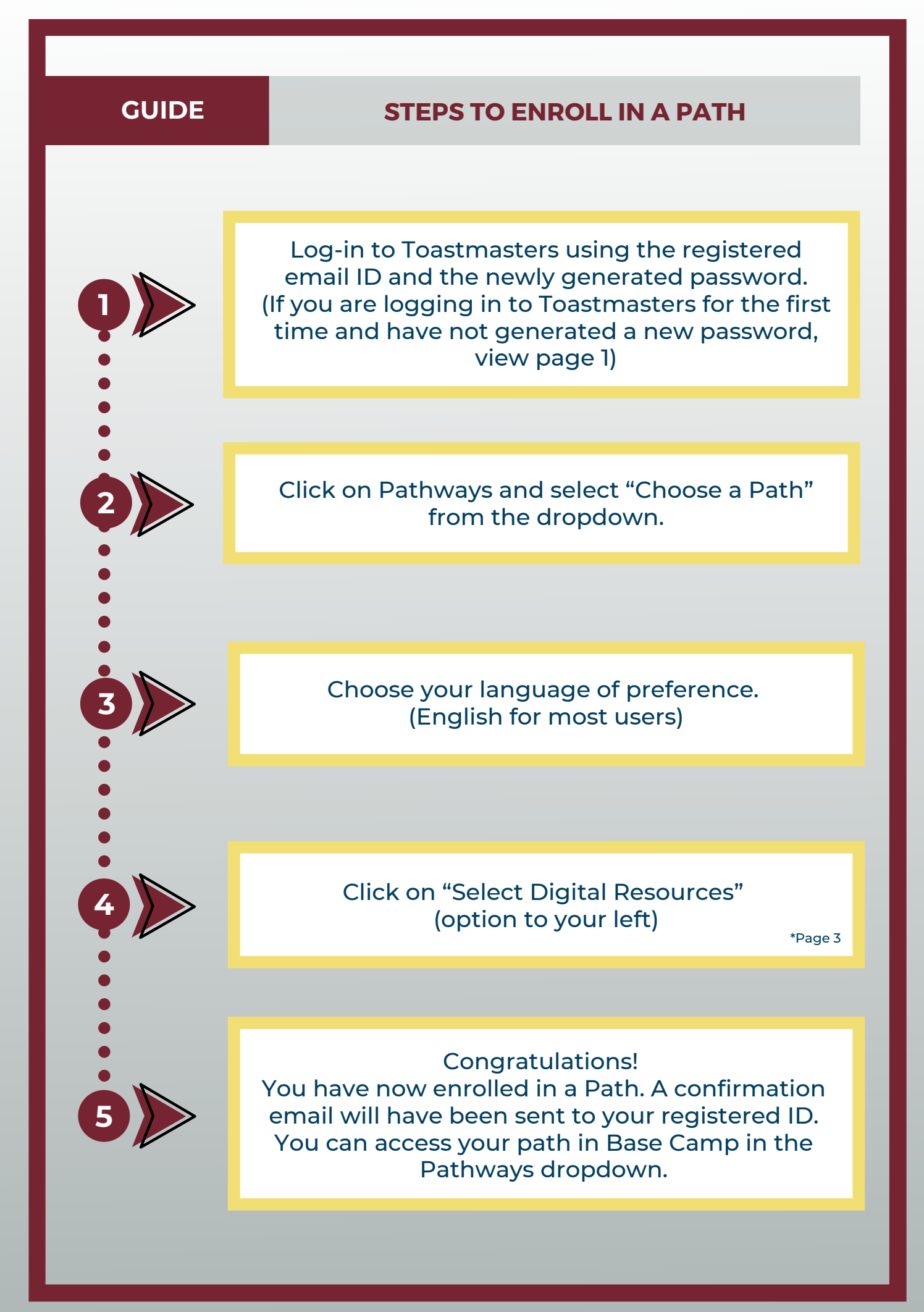

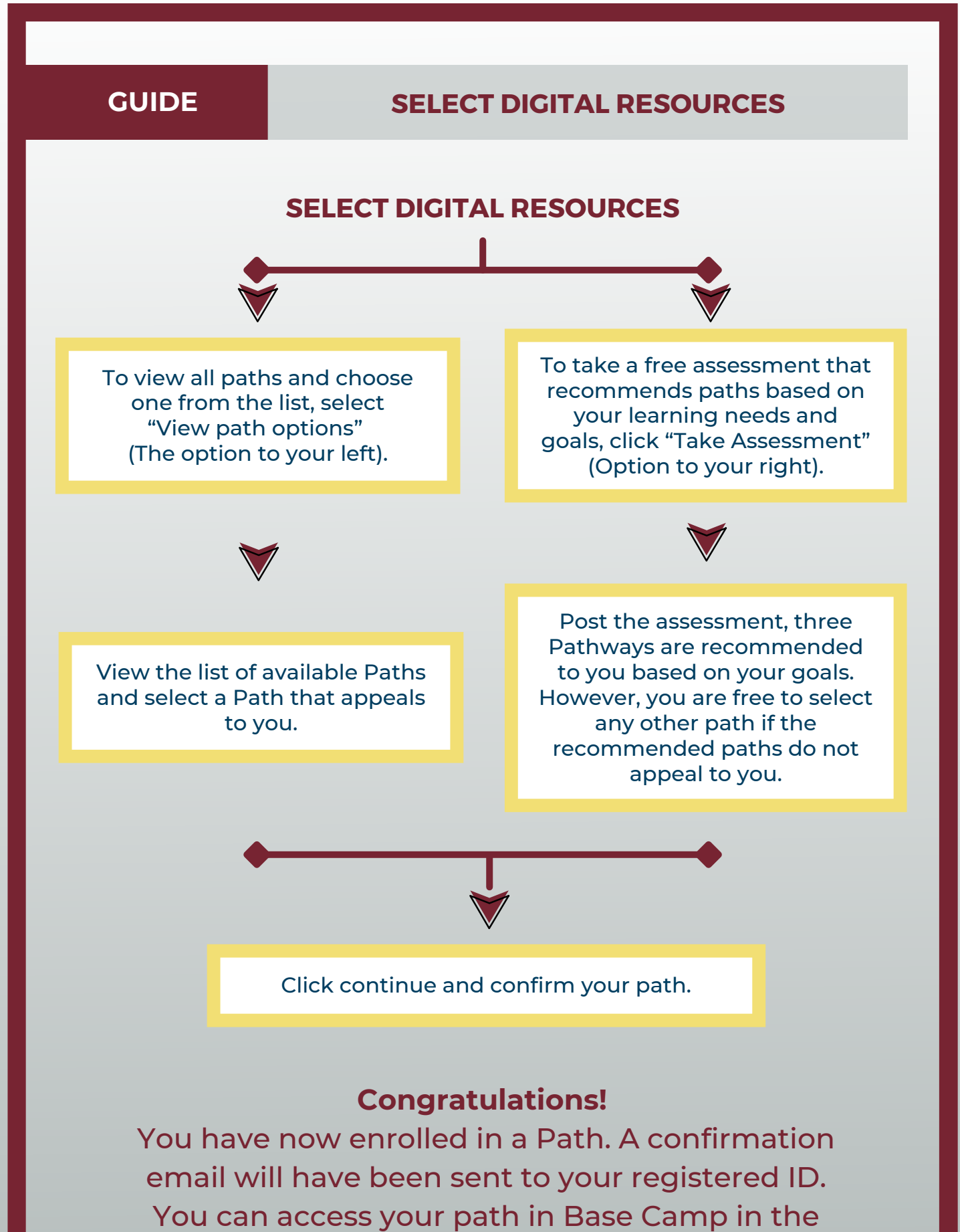

Pathways dropdown.